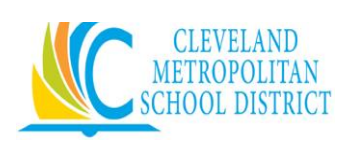

Home Access Center (HAC) is a browser-based student information system that allows students and parents to view real time registration, report card, attendance, transcript, and scheduling information as it is entered into the Cleveland Metropolitan School District's database.

What's available in HAC?

| Home         | <ul> <li>Home</li> <li>Calendar: a monthly/weekly/daily view of assignments and events</li> <li>Hyperlink to email teacher (coming soon)</li> </ul>                                                                                                    |
|--------------|----------------------------------------------------------------------------------------------------|
| Attendance   | <ul> <li>Attendance</li> <li>Calendar of daily attendance</li> <li>Color coded to indicate types of absences and tardy types</li> </ul>                                                                                                    |
| Classes      | <ul> <li>Classes</li> <li>View entire schedule for the school year</li> <li>View classwork and assignments</li> </ul>                                                                                                    |
| Grades       | <ul> <li>Grades</li> <li>View IPRs (Interim Progress Reports) for the current year</li> <li>View Standardized Test scores</li> <li>View Report Card</li> <li>View Transcripts</li> </ul>                                                                                                    |
| Registration | <ul> <li>Registration         <ul> <li>View demographic information such as homeroom, building, counselor, and more</li> <li>View medical contact information on file such as doctor and hospital information</li> <li>View transportation routing including: student's bus/van number, stop, and pick up/drop off times</li> <li>View/edit current phone numbers and email addresses</li> </ul> </li> </ul> |

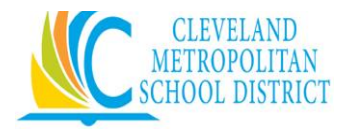

## Parents Logging On to Home Access Center (HAC)

**Parents**: Goto http://www.clevelandmetroschools.org Select **Parents/Home Access Center** or http://clehomeaccess.spihost.com

• Enteryour username and password and click the login button. If you do not have a username and password, please see your school office.

| Home Access Center                                                                                                    |                                                                                                    |
|----------------------------------------------------------------------------------------------------|----------------------------------------------------------------------------------------------------|
| Control of the second of the second of | jn <i>n</i> hote: all user passwords are Case Sensitive         ome Access Center website is used by multiple         to alor parents is view the students schoolwork         the information.         vebate cancel determine your school detrict, a selection too will display alore the login box. If you to access to alore the parent is objective to a source the too will display you be parent you accessing your student's information.         retrier your account information for Home Access to alore the parent your accessing your student's information.         vebate cancel detrict Hop to acceptence any ms while accessing your student's information.         vebate cancel detrict Hop to acceptence any ms while accessing your student's information.         vebate cancel detrict Hop to acceptence any ms while accessing your student's information.         vebate cancel detrict Hop to acceptence any ms while accessing your student's information.         vebate cancel detrict Hop to acceptence any ms while accessing your student's information.         vebate cancel detrict Hop to acceptence any ms while accessing your student's information.         vebate cancel detrict Hop to acceptence any ms while accessing your student's information.         vebate cancel detrict Hop to acceptence any ms while accessing your student's information.         vebate cancel detrict Hop to acceptence and your student's information.         vebate cancel detrict Hop to acceptence and your student's information.         vebate candet detrict Hop ton too too tond detrict hop to |

Prior to accessing HAC, you may need to complete the challenge questions listed below.

| Challenge Questions                                           |         |
|---------------------------------------------------------------|---------|
| Compose 2 challenge questions and provide appropriate answers |         |
| Questions                                                     | Answers |
|                                                               |         |
|                                                               |         |
|                                                               |         |

| Continue to HomeAccess | Center | Logoff |
|------------------------|--------|--------|
|------------------------|--------|--------|

## **Account Information**

Clicking on your name will give you a link to select to edit your account information and/or update your password information.

- You can view your basic account information
- Change your password
- Set up challenge questions in case you forget your password

| Jane Doe   | SerVoice | ? Help | Logoff |
|------------|----------|--------|--------|
| My Account | 7        |        |        |
|            |          |        |        |

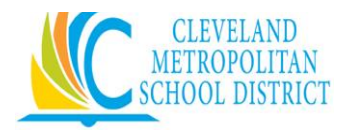

## Selecting a student to view

If you have more than one student enrolled in Cleveland Metropolitan School District you can select each student one at a time to view their HAC information. Simply click on the **Change Student** button in the upper right corner and select a student from the drop down menu. *Note: Parents may only view students for which they are listed as guardians. If you do not see all of your children, please contact your school office. Please provide the names, grades, and buildings of your other children so we may link them together.*